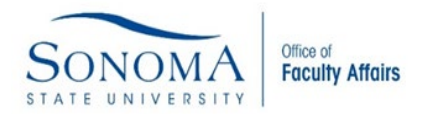

Submit your Sabbatical or DIP Application using a Google Drive, providing access to Faculty Affairs following the steps below.

1. Log-in to the SSU portal.

## Username Password

2. Select the "Google Drive" icon.

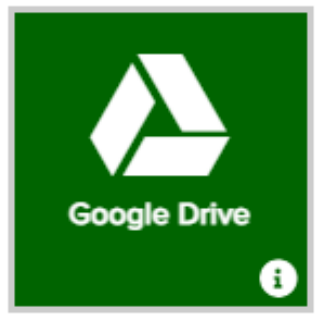

3. Select "Shared Drives" from the menu located on the upper left side of your screen.

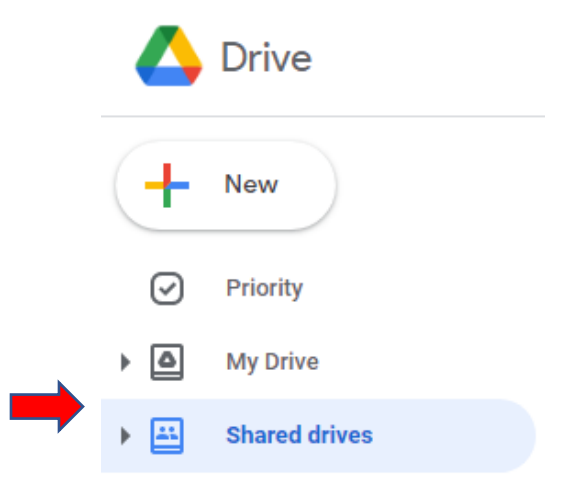

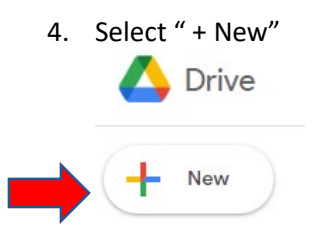

 Enter the name of your new Google Drive Folder using the following naming convention: Sabbatical or DIP Application: FACULTY NAME. Once you have titled your Google Drive Folder select "Create".

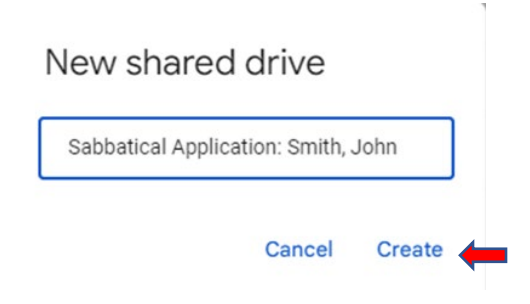

6. Select "Manage members" so that you can grant access to your application materials.

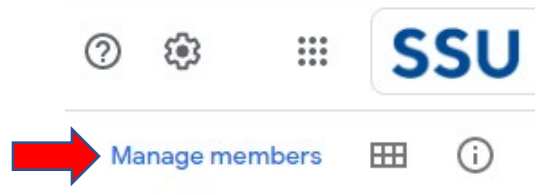

7. Add Faculty Affairs facultya@sonoma.edu and set the access as "Content Manager"

|                     |        |     |   | Content manager 💌                                                                      |
|---------------------|--------|-----|---|----------------------------------------------------------------------------------------|
|                     |        | ,   |   | Viewer                                                                                 |
|                     |        |     |   | Commenter                                                                              |
|                     |        |     |   | Contributor<br>Add and edit files                                                      |
| Manage members      |        | ୭   | ŝ | <ul> <li>Content manager</li> <li>Add, edit, move, delete and share content</li> </ul> |
|                     |        | 0   | ~ | Manager<br>Manage content, people, and settings                                        |
| facultya@sonoma.edu |        |     |   | Member may have additional permission on some files<br>Learn more                      |
|                     |        |     |   |                                                                                        |
| ✓ Notify people     |        |     |   |                                                                                        |
| Message             |        |     |   |                                                                                        |
|                     |        |     |   |                                                                                        |
|                     |        |     |   |                                                                                        |
|                     | Cancel | Ser | d |                                                                                        |

8. Select "Send" once you are all done.

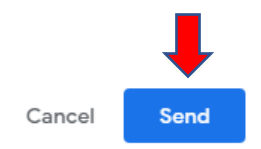

9. You may now begin to add your Sabbatical or DIP Application materials to the Google Drive Folder.

If you have any questions you may contact the Office of Faculty Affairs at facultya@sonoma.edu